Input Guide - F1 2023

Firstly the output port for F1 2023 must be defined inside Racehub. The port number must be between 20100-21000 and Racehub must be the first to receive this signal if there is other equipment that requires UDP data.

| ତ        |                |                                                         |                                   |                                      |                                 |                                                | Settings         | Store     | Suppor  | t _ X |
|----------|----------------|---------------------------------------------------------|-----------------------------------|--------------------------------------|---------------------------------|------------------------------------------------|------------------|-----------|---------|-------|
| $\Theta$ | Steering Wheel | Settings                                                | General                           | Game Setup                           | Info                            |                                                |                  |           |         |       |
|          | Wheelbase      | For some games to function<br>game. Some games will als | n with Asetek S<br>o need patches | imSports steerin<br>applied for whee | g wheels, con<br>elbase force-f | nmunication needs to b<br>eedback to function. | e enabled betwee | n RaceHub | and the |       |
| III      | Pedals         | Detected Games<br>Assetto Corsa                         |                                   |                                      |                                 | No game setup nee                              | aded             |           |         |       |
|          |                | Assetto Corsa Competizione                              |                                   |                                      |                                 | No game setup nee                              | ided             |           |         |       |
|          |                | Automobilista 2                                         |                                   |                                      |                                 |                                                | Legacy           |           |         |       |
|          |                | F1 2023                                                 |                                   | put Port                             | Dutput Port 2                   | 1800 Save Config                               |                  |           |         |       |
|          |                | iRacing                                                 |                                   |                                      |                                 | No game setup nee                              | beb              |           |         |       |
|          |                | rFactor 2                                               |                                   |                                      |                                 | install Plugin                                 |                  |           |         |       |
|          |                | Undetected Games                                        |                                   |                                      |                                 |                                                |                  |           |         |       |
|          |                |                                                         |                                   |                                      |                                 |                                                |                  |           |         |       |
|          |                |                                                         |                                   |                                      |                                 |                                                |                  |           |         |       |
|          |                |                                                         |                                   |                                      |                                 |                                                |                  |           |         |       |
|          |                |                                                         |                                   |                                      |                                 |                                                |                  |           |         |       |
|          |                |                                                         |                                   |                                      |                                 |                                                |                  |           |         | 2     |

From the main menu of the game you need to select the options tab.

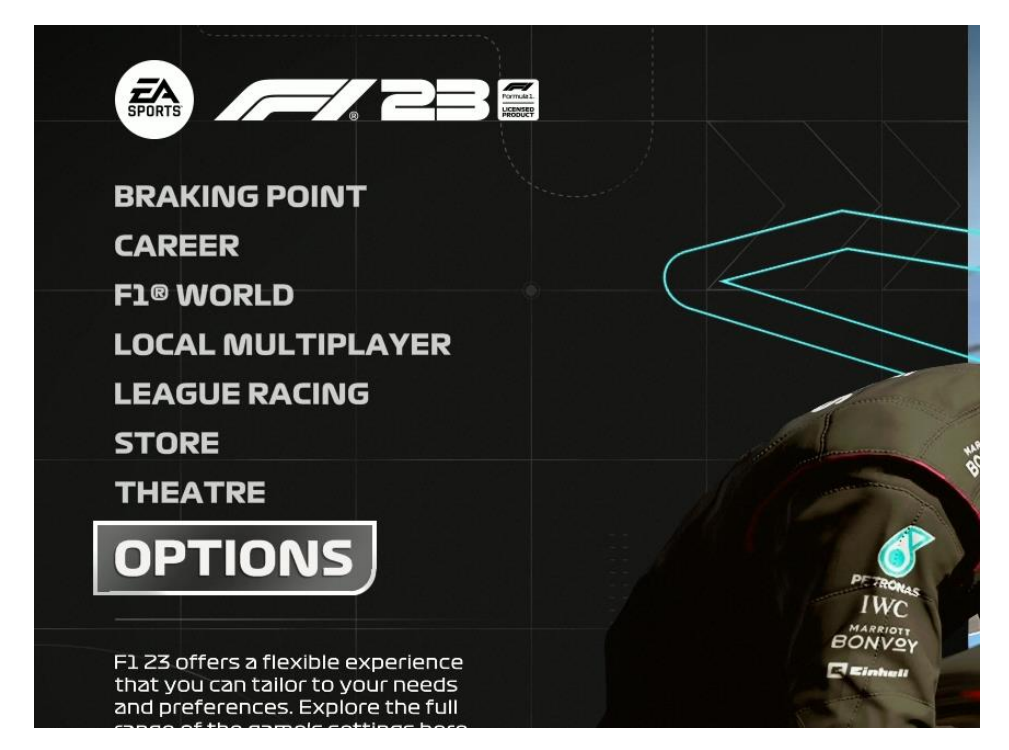

After pressing options you will be met with the following window where you will select settings.

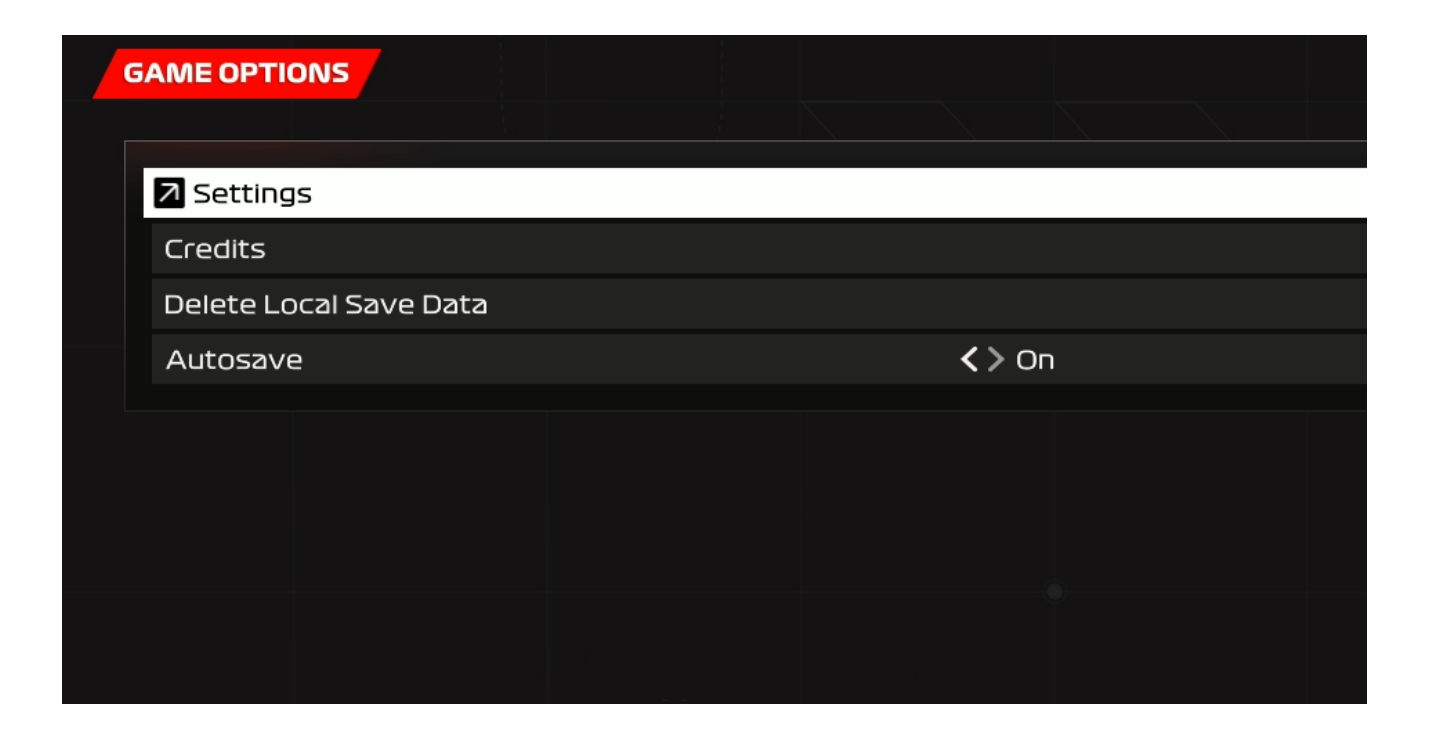

Next you should see a grid of menus, here you should select controls, vibration & force feedback.

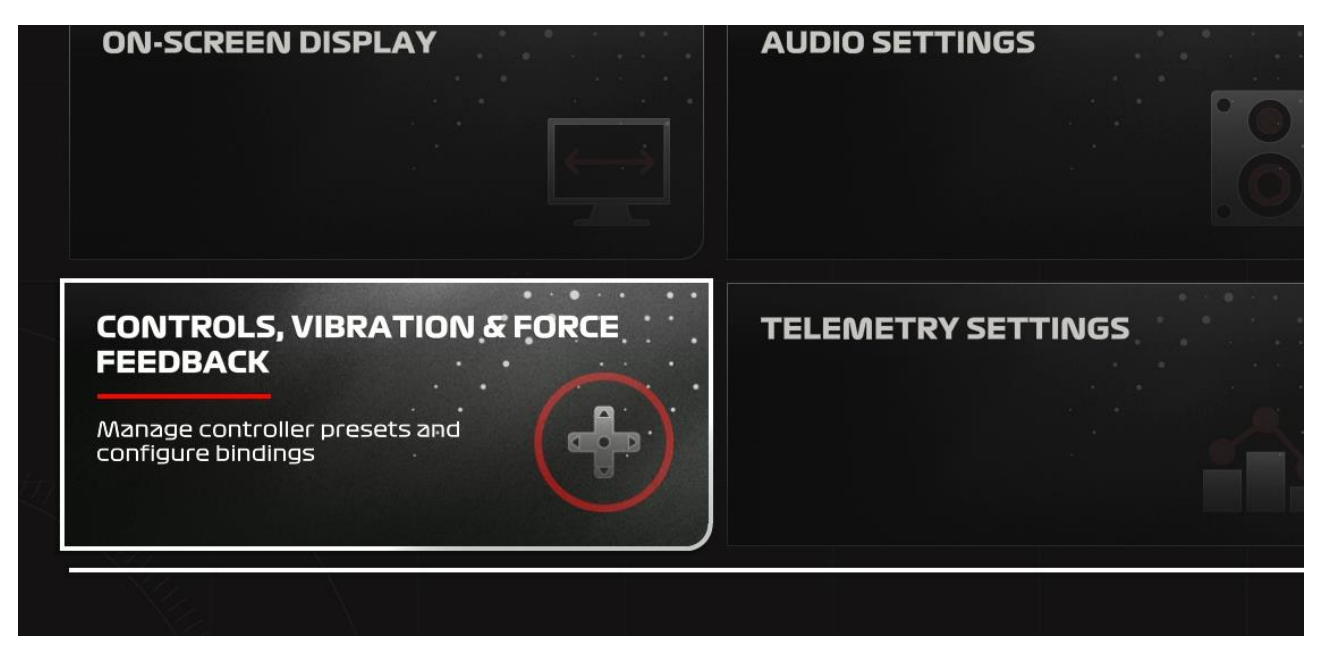

You will then see several presets like the one here.

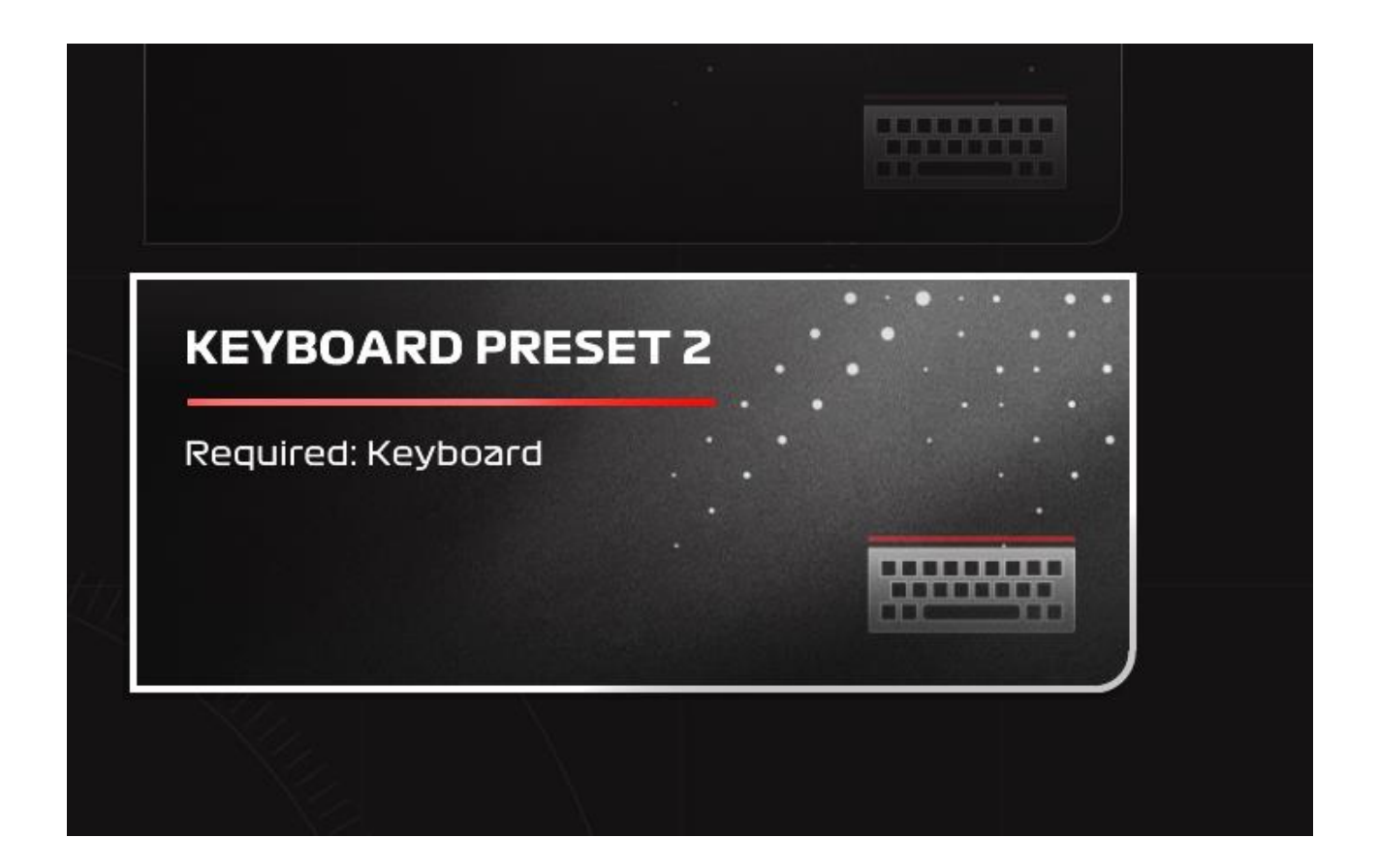

Select the preset and press duplicate. You can give the new preset a name, here we have called it Forte since a forte wheelbase/wheel is being used, but the name can be anything you want.

| OPTIONS                       |                               |                     |  |
|-------------------------------|-------------------------------|---------------------|--|
| Please choose an option. Pres | set Control Schemes cannot be | renamed or deleted. |  |
| Edit                          |                               |                     |  |
| Enable                        |                               |                     |  |
| Rename                        |                               |                     |  |
| Duplicate                     |                               |                     |  |
| Delete                        |                               |                     |  |
| Publish                       |                               |                     |  |
| Cancel                        |                               |                     |  |
|                               |                               |                     |  |

After creating the new preset you should select it and choose edit.

| ACK F5 F6 |                             | + |
|-----------|-----------------------------|---|
|           | FORTE<br>Required: Keyboard |   |
|           |                             |   |

## OPTIONS

Please choose an option. Preset Control Schemes cannot be renamed or deleted.

| Edit      |  |  |
|-----------|--|--|
| Enable    |  |  |
| Rename    |  |  |
| Duplicate |  |  |
| Delete    |  |  |
| Publish   |  |  |
| Cancel    |  |  |
|           |  |  |

From here you will be met with all of the inputs in the game, you need to change the accelerator, brake, steering and gear buttons to utilize the wheel and pedals.

| ORTE                         |               |   |
|------------------------------|---------------|---|
| Calibration                  |               | i |
|                              |               |   |
|                              |               |   |
| Accelerate                   | MELLEMRUM     |   |
| Brake/Reverse                | CTRL          |   |
| Steer Left                   | ←             |   |
| Steer Right                  | $\rightarrow$ |   |
| Pause                        | Esc           |   |
| 🛕 Gear Up                    | А             |   |
| Gear Down                    | z             |   |
|                              | А             |   |
| A Handbrake                  | W             |   |
| Next Camera                  | С             |   |
| Look Forward (On track only) | HOME          |   |
| Look Back (On track only)    | END           |   |
| Look Left (On track only)    | DELETE        |   |
| Look Right (On track only)   | PGDN          |   |
| Replay / Flashback           | X             |   |

Start by selecting a input you want to change, the game will then say waiting for input.

| Calibration          |         |          |             |    |  |  |
|----------------------|---------|----------|-------------|----|--|--|
| Vibration & Force Fe | eedback |          |             |    |  |  |
| CONTROL SCHEME       |         |          |             |    |  |  |
| Accelerate           |         | Wait     | ing for Inp | ut |  |  |
| Brake/Reverse        |         | CTRI     |             |    |  |  |
| Steer Left           |         | <b>←</b> |             |    |  |  |
| Steer Right          |         | →        |             |    |  |  |
| Pause                |         | Esc      |             |    |  |  |

Here we have selected the accelerator, we will now press the speeder pedal fully down and release it again, afterwards you should see an axis having been assigned to the accelerate controls.

| Vibration & Force Feedback |      |  |
|----------------------------|------|--|
|                            |      |  |
|                            |      |  |
| Accelerate                 | ·×+  |  |
| Brake/Reverse              | ·Y+· |  |
| Steer Left                 | ·×-· |  |
| Steer Right                | ·×+· |  |
| Pause                      | Esc  |  |
| 🛕 Gear Up                  | A    |  |

You then repeat this process for the remaining inputs. When assigning the steering axes you should select one input turn the steering wheel fully in the chosen direction, and then back to the middle again. So for steer left, you turn the steering wheel all the way to the left and back to the center.